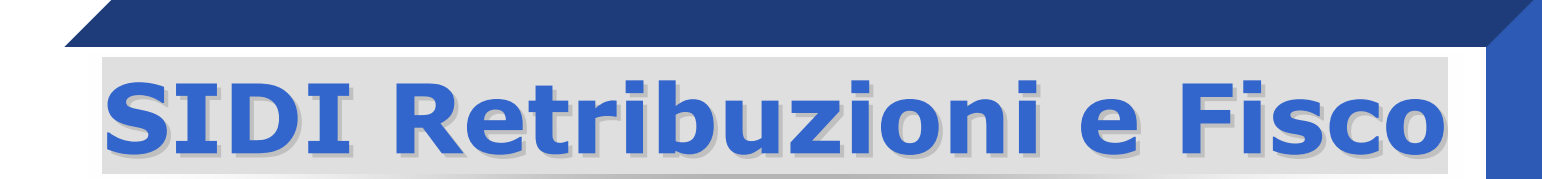

# -INVIOTER -

# **Guida operativa Utente Scuola**

Guida Operativa Utente Scuola Versione 3.0 del 16/03/2016

RTI: HP Enterprise Services Italia S.r.l. – Selex ES S.p.A.

v. 3.0 del 16/03/2016

## Indice

| 1. | INTRODUZIONE ALL'USO DELLA GUIDA             | 3  |
|----|----------------------------------------------|----|
| 2. | INFORMAZIONI UTILI                           | 4  |
| 3. | ACCESSO ALLA PROCEDURA                       | 5  |
| 4. | TRASMISSIONE FLUSSI                          | 7  |
| 5. | VISUALIZZAZIONE LOG                          | 10 |
| 6. | VISUALIZZAZIONE LOG DOCENTI                  | 14 |
| 7. | VISUALIZZAZIONE DATI INVIO TFR               | 16 |
| 8. | VISUALIZZAZIONE RIEPILOGO TFR PER DIPENDENTE | 18 |

# **1. INTRODUZIONE ALL'USO DELLA GUIDA**

Questa guida operativa nasce come strumento di supporto alle **Segreterie Scolastiche** per l'utilizzo della nuova applicazione SIDI per l'elaborazione e l'invio all'INPDAP/INPS in formato elettronico, dei modelli dei TFR del personale assunto a tempo determinato.

La guida descrive e illustra le funzioni disponibili sul Portale SIDI e le attività da svolgere sulla nuova procedura informatizzata, per attuare la trasmissione delle informazioni ed il monitoraggio degli invii **gestendo un flusso di ritorno da INPDAP/INPS.** 

# 2. INFORMAZIONI UTILI

Sono automaticamente abilitati all'utilizzo della nuova funzione SIDI – INVIO TFR i Dirigenti Scolastici e i DSGA che possono, come utenti amministratori, gestire il profilo per il proprio personale di segreteria, effettuando le abilitazioni attraverso Gestione Utenze.

L'attività delle Segreterie Scolastiche rimane invariata per la parte di elaborazione dei modelli attraverso i pacchetti locali, cambia per la trasmissione dei dati all'INPDAP/INPS che dovrà essere fatta nell'ambito del SIDI.

Per le istituzioni scolastiche che non utilizzano SISSI, non serve che il fornitore si certifichi, è necessario che quest'ultimo abbia già superato la procedura di certificazione del proprio applicativo per il precedente inoltro telematico fatto attraverso la funzione "Sistema scuole/Invio TFR".

Per la predisposizione dei dati per l'invio, la scuola con il prodotto SISSI procede alla selezione dei TFR da inviare, provvede all'esportazione dei dati in un file denominato EXnnnna.TXT (con n numerico indicante la data di esportazione nel formato AMMGG ed a alfanumerico indicante un progressivo di esportazione) nella cartella \sissi\INPDAP-INPS del proprio PC.

Si collega quindi all'applicazione SIDI che consente l'invio del file precedentemente prodotto.

**Il personale scolastico** (docenti, personale amministrativo, collaboratori scolastici) che ha effettuato supplenze **potrà consultare lo stato dell'invio di tutti i propri TFR** inoltrati, presso ciascuna segreteria scolastica in cui ha prestato servizio.

# **3. ACCESSO ALLA PROCEDURA**

Dopo aver proceduto all'inserimento del contratto utilizzando le apposite procedure presenti in SIDI per effettuare l'invio dei dati è necessario **accedere al portale SIDI e scegliere la voce di menu** *Area Retribuzioni e Fisco → Retribuzioni*, nella sezione i tuoi servizi.

| pubblica.                                                                                                    | struzione.it                                                                                                    | Il portale dei servizi SIDI                                                                                                    |
|----------------------------------------------------------------------------------------------------|----------------------------------------------------------------------------------------------------|----------------------------------------------------------------------------------------------------|
|                                                                                                    |                                                                                                    | . Mariaka deke Pallka Sitaname                                                                                                    |
| 8                                                                                                    | irea riservata                                                                                                    |                                                                                                    |
| Benvenuto                                                                                                    | [Esci] >> Home                                                                                                    |                                                                                                    |
| I tuoi servizi                                                                                                    | SIDI                                                                                                    |                                                                                                    |
| <ul> <li>Area Governo e<br/>Controllo</li> <li>Area Servizi Accessori</li> <li>Area Alunni</li> <li>Area Alunni</li> <li>Area retribuzioni e fisco<br/>Retribuzioni</li> <li>Aito</li> </ul> | per raggiungere gli obiettivi di una amministrazione efficacie e<br>Il nuovo "Sistema Informativo dell'Istruzione (SIDI)" è con<br>modernizzazione tecnologica, l'intero patrimonio del MPI nei s<br>• Finanziario, supportando in concreto la gestione e la p<br>• Relazionale, potenziando la capacità di ascolto e favor<br>• Umano, migliorando e rendendo più efficace il modo in<br>• Informativo, consentendo la condivisione e la disponib<br>• Tecnologico, ammodernando le procedure informatiche | r efficiente e al servizio della collettività.<br>ncepito per valorizzare, attraverso un processo primario di<br>suoi molteplici aspetti:<br>planificazione della spesa<br>rendo flussi comunicativi multidirezionali in una logica di rete<br>cui il personale del MPI lavora e collabora<br>ulità delle informazioni<br>e di supporto e rinnovando l'intero "parco tecnologico" |
|                                                                                                    | Rilevazioni integrative                                                                                                    | Gestione utenze scuole non statali                                                                                                    |
|                                                                                                    | Le rilevazioni integrative sono indagini che annualmente<br>vedono tutte le scuole, statali e non statali, impegnate nella<br>raccolta e comunicazione di dati ad integrazione delle<br>informazioni acquisite per mezzo delle procedure del Sistema<br>Informativo centrale del MPI.                                                                                                    | Si tratta di un'applicazione rilasciata ai soli USP per<br>l'abilitazione al SIDI per gli utenti delle scuole non statali.<br>Richiesta effettuata in precedenza dalle scuole via Internet.                                                                                                    |
|                                                                                                    |                                                                                                    |                                                                                                    |
|                                                                                                    | entra                                                                                                    |                                                                                                    |

L'utente "retribuzioni" accede a una pagina che presenta l'elenco delle scuole per le quali può inviare e visualizzare dati relativi ai TFR.

Per default l'anno scolastico prospettato è sempre quello corrente.

- \* Scegliere l'istituto sul quale lavorare, dalla lista delle scuole associate;
- Scegliere l'anno scolastico;
- \* Confermare

v. 3.0 del 16/03/2016

### Lista Scuola Associate

### I campi contrassegnati con l'asterisco(\*) sono obbligatori Selezionare una Scuola dalla lista e l'Anno Scolastico di riferimento

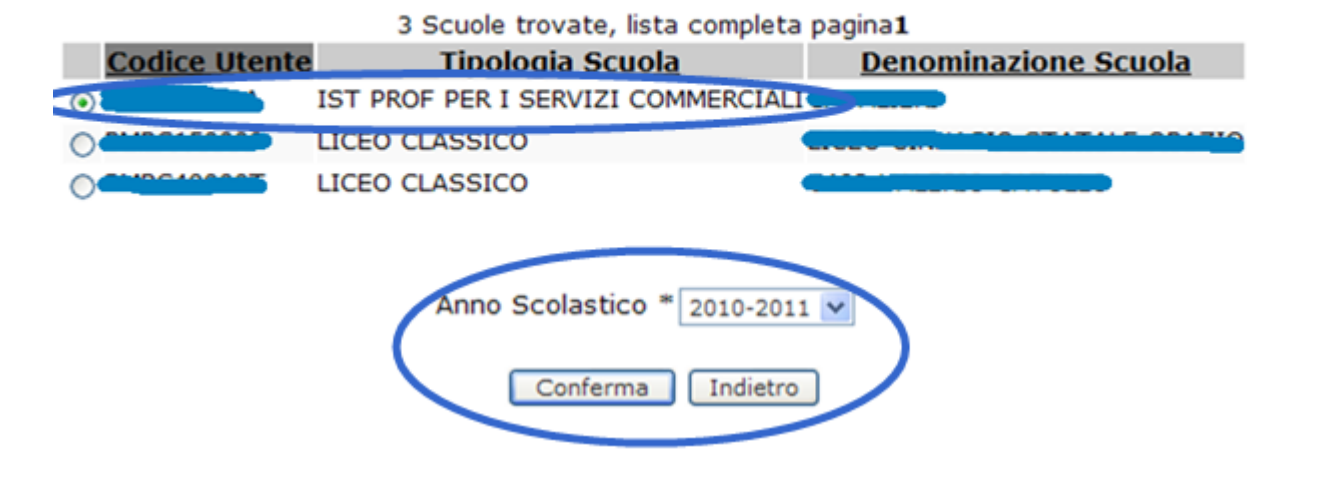

Nella schermata successiva si visualizzeranno le funzioni di menu disponibili:

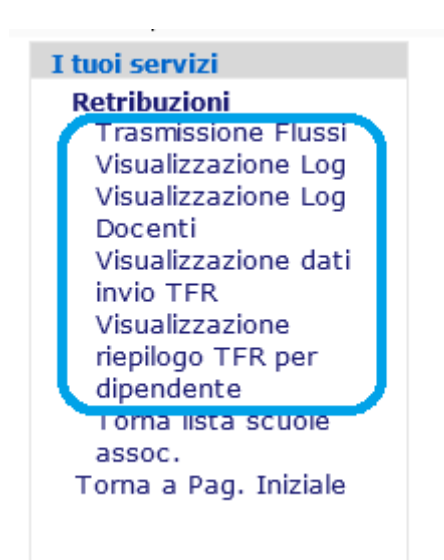

Trasmissione flussi, per inviare i dati al sistema centrale

Visualizza Log, verificare l'esito delle trasmissioni

Visualizza Log Docenti, verifica l'esito delle trasmissioni per codice fiscale del docente

*Visualizza Dati Invio TFR,* visualizza tutti invii effettuati e l'elenco dei dipendenti per ogni singolo invio.

*Visualizza Riepilogo TFR per dipendente,* visualizza tutti i dati del TFR presenti negli invii effettuati per un singolo dipendente.

v. 3.0 del 16/03/2016

Guida operativa Utente Scuola – SIDI - INVIO TFR

# **4. TRASMISSIONE FLUSSI**

La funzione Trasmissione flussi permette alle segreterie scolastiche di trasferire al MIUR le informazioni riguardanti i dati relativi al TFR.

Scegliendo la voce del menu **Trasmissione flussi**, si visualizzerà la schermata con l'anno scolastico di riferimento scelto ed il flusso da trasmettere (Tele TFR).

### \* Cliccare su Avanti

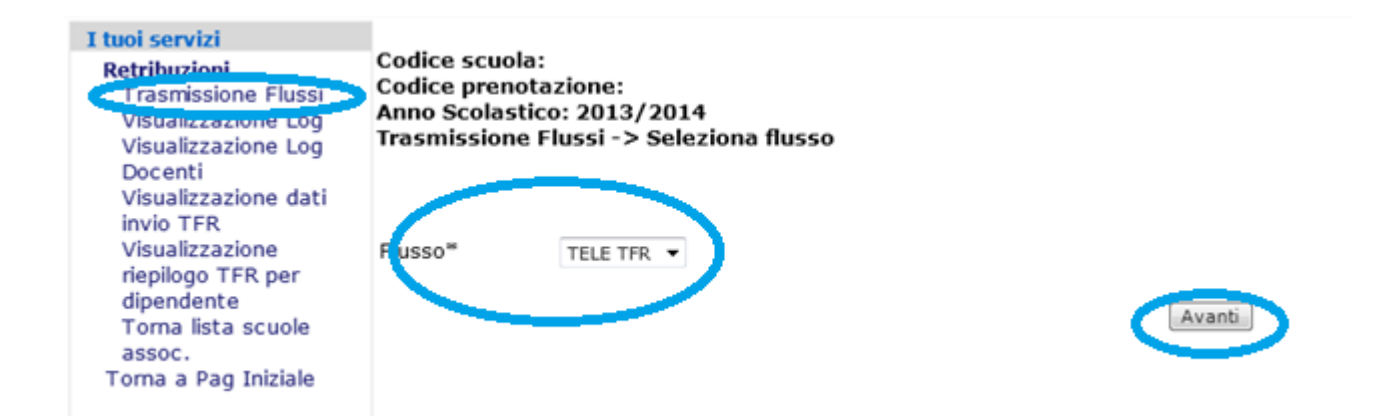

Il sistema propone la pagina per la trasmissione del file

Dalla schermata che si presenta sarà necessario individuare sul proprio PC il file contenente i dati da trasmettere al MIUR

v. 3.0 del 16/03/2016

- \* Selezionare la voce Sfoglia
- \* Scegliere al percorso C:\sissi\INPDAP-INPS *il file EXnnnna.TXT*
- \* Cliccare su Invia

|                                                                                                    |                                          | -                          |                             | Monates del Stamon<br>del Ibarrato i della Parasa |
|----------------------------------------------------------------------------------------------------|------------------------------------------|----------------------------|-----------------------------|---------------------------------------------------|
|                                                                                                    | area riservata                           |                            |                             |                                                   |
| Benvenuto,                                                                                                    |                                          |                            |                             |                                                   |
| tuoi servizi                                                                                                  | 1                                        |                            |                             |                                                   |
| Retribuzioni<br>Trasmissione Flussi<br>Visualizzazione Log<br>Visualizzazione Log                             | Premere il tasto"Stagn                   | a" per selezionare il file | da trasmettere e cliccare : | SUI (2510 "INVIA"                                 |
| Visualizzazione dati<br>invio TFR<br>Visualizzazione<br>riepilogo TFR per<br>dipendente<br>Torna lista scuole | Come del File *<br>Dopo l'invio consulta | Invia) Indi                | etro]                       | 3021                                              |
| assoc.<br>Toma a Pag Iniziale                                                                                 |                                          |                            |                             |                                                   |
|                                                                                                    |                                          |                            |                             |                                                   |

Nel caso non si intenda più procedere con l'operazione di trasmissione, è possibile premere il tasto *Indietro* per annullare l'operazione.

Al termine dell'operazione di invio verrà visualizzato il messaggio di corretta trasmissione del file: **Il trasferimento del file è avvenuto con successo!** 

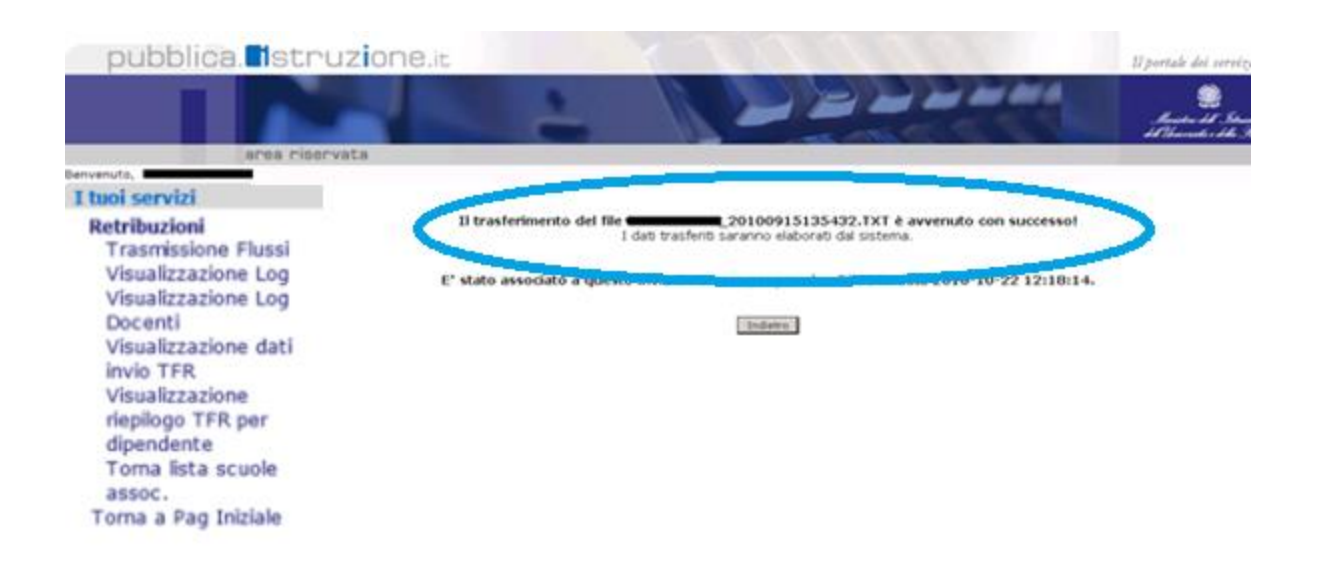

Nel caso in cui il file non venga trasmesso correttamente, si potranno visualizzare i messaggi: errore nella nomenclatura del file o errore nel record di testata del file:

- errore nella nomenclatura del file: si rimane sulla stessa schermata ed il messaggio di errore compare in alto; il file non viene inviato al SIDI, si dovrà provvedere alla correzione dell'anomalia segnalata ed effettuare un nuovo invio;
- errore nel record di testata del file: appare una nuova schermata con la lista degli errori; il file non viene inviato al SIDI, si dovrà provvedere alla correzione dell'anomalia segnalata ed effettuare un nuovo invio.

L'esito degli invii effettuati potrà essere consultato attraverso le funzioni **Visualizzazione Log** e **Visualizzazione Log Docenti**.

Guida operativa Utente Scuola – SIDI - INVIO TFR

v. 3.0 del 16/03/2016

# **5. VISUALIZZAZIONE LOG**

La funzione Visualizzazione Log permette alle segreterie scolastiche che abbiano trasmesso un flusso, di verificare l'esito dei controlli effettuati dal MIUR e da INPDAP/INPS sul contenuto dei file inviati.

Scegliendo la voce di menu **Visualizzazione Log**, si presenterà la schermata che evidenzia i dati per i quali è possibile selezionare i criteri di ricerca.

|                                                                                                    | rea riservata                                                                |                                     | -                            |                                            |          |                       |
|----------------------------------------------------------------------------------------------------|------------------------------------------------------------------------------|-------------------------------------|------------------------------|--------------------------------------------|----------|-----------------------|
| Invenuto,<br>I tuoi servizi<br>Retribuzioni<br>Transisti Elessi<br>Visualizzazione Log<br>Docenti<br>Visualizzazione dati<br>invio TFR<br>Visualizzazione<br>riepilogo TFR per<br>dipendente<br>Toma lista scuole<br>assoc.<br>Torna a Pag Iniziale | P - D<br>Retribuzione                                                        | > Visualizzaz                       | Anno Scoli<br>ione Log       | astico 2010/201<br>-> Log flussi scu       | 1<br>ole |                       |
|                                                                                                    | Anno scolastico<br>Codice Fiscale :<br>Data invio<br>Flusso<br>(gg/mm/aaaa): | 2010/2011 💌                         | ]                            | \ Dal<br>(gg/mm/aaaa)                      |          | \ Al<br>(gg/mm/aaaa): |
|                                                                                                    | Stato Flusso :<br>Per visualizzare<br>non effettuare al                      | l'esito di tutti i<br>cuna selezion | flussi (con<br>e alla voce s | o senza errori)<br>Stato Flusso<br>Ricerca |          |                       |

La ricerca può essere:

### \* totale - selezionando il pulsante Ricerca

in questo modo verrà visualizzata la lista di tutti gli invii effettuati

### \* parziale - digitando un valore nei campi disponibili per i criteri di ricerca

in questo modo verrà attivata la ricerca soddisfacente i criteri impostati.

Nel caso non sia stato inviato alcun flusso, si presenterà il messaggio: Nessun flusso inviato.

:

v. 3.0 del 16/03/2016

### Il risultato della ricerca prospetterà la lista dei file inviati:

| ervelnite,<br>1 tais service<br>Retributione<br>Transmissione Flammi<br>Visualizatione Log<br>Visualizatione Log<br>Visualizatione Log<br>Visualizatione Log<br>Visualizatione Gat<br>Visualizatione<br>displayer TR per<br>displayer TR per<br>displayer TR per<br>displayer TR per<br>displayer TR per<br>displayer TR per<br>displayer transmissione<br>transmissione<br>transmissione<br>Toma a Pag. Solciale | Codice scuols:<br>Anno Scolestice: 2015/16<br>Yisualizzazione (sg> Yisualizzazione flusci<br>Invio nr. Data e ora aive: None flusco<br>Starts 51:01-02-2016 00-02:440400215_TCL.TxT<br>Start4: 01-02-2016 00-02:1460400215_TCL.TxT<br>Start4: 01-02-2016 00-02:14604002115_TCL.TxT<br>Start4: 01-02-2016 00-17:18604002115_TCL.TxT |
|----------------------------------------------------------------------------------------------------|----------------------------------------------------------------------------------------------------|
|                                                                                                    | Senza errori<br>Con Errori<br>Di Suoracione                                                                                                    |

Per ogni file inviato sarà possibile visualizzare:

Nr. Invio: un progressivo numerico identificativo dell'invio

Data invio: data di trasmissione file

*Nome flusso*: nome del file inviato

*Con errore*: stato di elaborazione del file

- ✓ Verde = elaborato senza errori
- ✓ Giallo = in lavorazione il file ha superato i controlli MIUR ed è stato inviato ad INPDAP/INPS
- $\checkmark$  **Rosso** = con errore.

**TFR di competenza MEF**: tasto di visualizzazione dell'elenco dei TFR inviati dalla scuola non di competenza MEF e quindi non inviati.

In presenza di errore, sarà possibile visualizzare il dettaglio selezionando il flusso in oggetto e cliccando sul tasto "*Visualizza log".* 

L'esito complessivo dell'inoltro sarà disponibile il giorno successivo all'invio, dal momento che la procedura organizza i controlli, MIUR e INPDAP/INPS, in 2 diversi tempi.

Codice scuola: Anno Scolastico: 2015/16 Visualizzazione Log -> Visualizzazione flussi 3 Righe trovate, lista completa pagina1 Invio nr. Data e ora invio Nome flusso Con errore TFR di competenza MEF 528755 01-03-2016 10:01:24EX602115\_TC3.TXT Visualizza 528741 01-03-2016 09:48-195X603115\_TC2.TXT 0.01 528709 01-03-2016 09:17:18EX602115\_TC1.TXT .... Visualizza Log : Senza errori : Con Errori In lavorazione Codice scuola: Anno Scolastico: 2015/16 Visualizzazione Log -> Dettaglio Errori 1 Occorrenza trovata1 Prg. Invio Docente Descrizione errore 528709 CCTMRS68E60D862BCampo obbligatorio assente.Verificare il valore della Tipologia Servizio 1

Indietro

Premendo il tasto *Visualizza Log* nel caso non sia stato selezionato alcun flusso dalla lista proposta, il sistema visualizza il messaggio: **Selezionare un elemento della lista**.

Premendo il tasto *Visualizza Log* nel caso per il flusso selezionato non esista alcun errore, il sistema visualizza il messaggio: **Nessun errore rilevato per il flusso selezionato.** 

Il tasto **Visualizza** che compare in corrispondenza di un flusso dalla lista proposta, presenta una nuova funzione tramite la quale si visualizzano le informazioni relative al TFR non inviato al MEF in quanto non di competenza.

Codice scuola: Anno Scolastico: 2015/16 Prg. Invio: 528755 Data Invio: 01-03-2016 10:01:24

### Visualizzazione Log -> Dettaglio Scarto Contratti

|   | risualizzazione zog / Dettagno otarto contratti |                |                                                                                                 |                                       |                                     |                             |  |  |  |  |
|---|-------------------------------------------------|----------------|-------------------------------------------------------------------------------------------------|---------------------------------------|-------------------------------------|-----------------------------|--|--|--|--|
|   | 1 Occorrenza trovata1                           |                |                                                                                                 |                                       |                                     |                             |  |  |  |  |
|   | <u>Docente</u>                                  | Codice Fiscale | <u> Tipo Servizio - Descrizione Servizio</u>                                                    | <u>Data Inizio</u><br><u>Rapporto</u> | <u>Data Fine</u><br><u>Rapporto</u> | Motivo dello<br>Scarto      |  |  |  |  |
| 1 | *** 0**                                         | с              | N01 - SUPPLENZA BREVE E SALTUARIA<br>compresa supplenza fino alla nomina<br>dell'avente diritto | 01-09-2015                            | 30-09-2015                          | TFR di<br>competenza<br>MEF |  |  |  |  |

Indietro

v. 3.0 del 16/03/2016

Guida operativa Utente Scuola – SIDI - INVIO TFR

# **6. VISUALIZZAZIONE LOG DOCENTI**

La funzione Visualizzazione Log Docenti permette alle segreterie scolastiche di verificare i dati del TFR relativi ai supplenti brevi e saltuari che hanno prestato servizio nella scuola.

La storia retributiva del docente potrà essere visualizzata solo se la segreteria in esame ha trasmesso almeno un flusso riguardante il docente.

Scegliendo la voce di menu *Visualizzazione Log Docenti*, si presenterà la schermata che evidenzia i dati per i quali è possibile selezionare i criteri di ricerca.

Per poter effettuare la ricerca è necessario indicare il **codice fiscale** del docente:

| I tuoi servizi<br>Retribuzioni<br>Trasmissione Flussi<br>Visualizzazione Log<br>Docenti<br>Visualizzazione dati         | P - 2 - 3<br>- Anno Scolastico 2010/2011<br>Retribuzione> Visualizzazione Log> Log Docente |
|----------------------------------------------------------------------------------------------------|--------------------------------------------------------------------------------------------|
| invio TFR<br>Visualizzazione<br>riepilogo TFR per<br>dipendente<br>Torna lista scuole<br>assoc.<br>Torna a Pag Iniziale | Anno 2009/2010                                                                             |

Qualora il codice fiscale del docente non venga indicato come criterio di ricerca, selezionando il tasto Ricerca, si presenterà il messaggio: **"Il campo Codice fiscale è obbligatorio".** 

Guida operativa Utente Scuola – SIDI - INVIO TFR

| I tuoi servizi<br>Retribuzioni               | $p \longrightarrow p \longrightarrow p$                                                                                   |
|----------------------------------------------|----------------------------------------------------------------------------------------------------|
| Trasmissione Flussi                          | - Anno Scolastico 2010/2011                                                                                               |
| Visualizzazione Log                          | Retribuzione> Visualizzazione Log> Log Docente                                                                            |
| Docenti<br>Visualizzazione dati<br>invio TFR | Il campo 'Codice fiscale' è obbligatorio                                                                                  |
| Visualizzazione<br>riepilogo TFR per         | Anno 2009/2010 💌                                                                                                    |
| dipendente<br>Toma lista scuole<br>assoc.    | Codice Fiscale :                                                                                                    |
| Toma a Pag Iniziale                          | Stato Flusso :                                                                                                    |
|                                              | Per visualizzare l'esito di tutti i flussi (con o senza errori)<br>non effettuare alcuna selezione alla voce Stato Flusso |
|                                              | Ricerca                                                                                                    |

v. 3.0 del 16/03/2016

Guida operativa Utente Scuola - SIDI - INVIO TFR

v. 3.0 del 16/03/2016

# **7. VISUALIZZAZIONE DATI INVIO TFR**

La funzione di Visualizzazione dati invio TFR permette alle segreterie scolastiche, per una singola data o per un intervallo di date, di tutti gli invii del TFR effettuati dalla scuola di competenza nell'anno scolastico d'interesse.

Scegliendo la voce del menù Visualizzazione dati invio TFR, il sistema propone la pagina che evidenzia i dati per i quali è possibile effettuare la ricerca.

| I tuoi servizi<br>Retribuzioni<br>Trasmissione Flussi<br>Visualizzazione Log<br>Visualizzazione Log<br>Docenti<br>Visualizzazione dati<br>invio TFR | P - 2 - 2<br>RMPC150008 - LICEO GINNASIO STATALE ORAZIO - Anno Scolastico 2013/2014<br>Retribuzione> Visualizza Dati TFR> Ricerca dati TFR |
|----------------------------------------------------------------------------------------------------|----------------------------------------------------------------------------------------------------|
| Visualizzozione<br>riepilogo TFR per<br>dipendente<br>Torna lista scuole<br>assoc.<br>Torna a Pag. Iniziale                                         | Anno scolastico 2013/2014 Data iniziale*  (*) Campo obbligatorio                                                                           |
|                                                                                                    | Ricerca                                                                                                    |

Le date di inizio e fine sono obbligatorie, nel caso in cui si voglia effettuare una ricerca per un unico giorno è necessario inserire la stessa data in entrambi i campi.

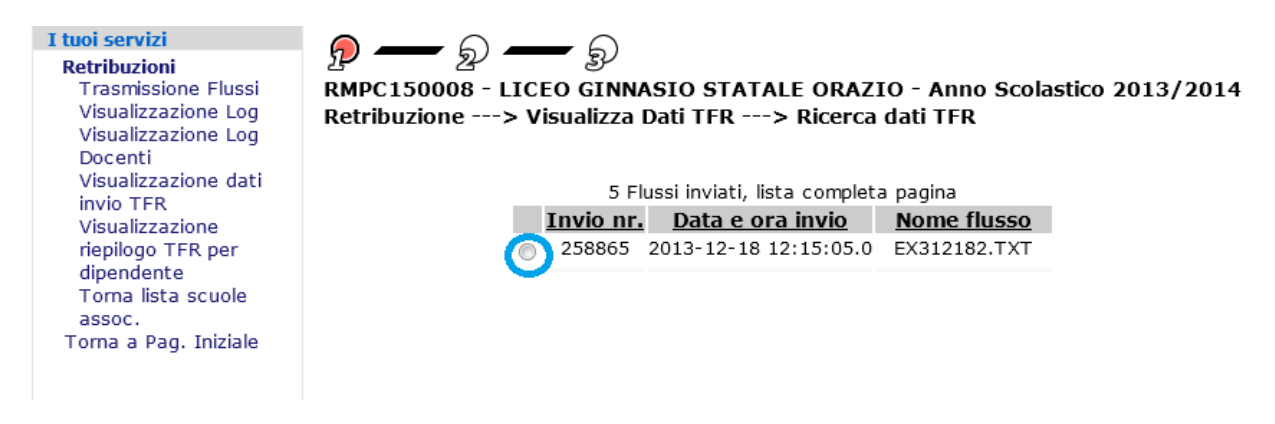

Appare l'elenco di tutti i flussi del TFR inviati dalla scuola nell'intervallo di date inserito.

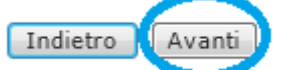

Premendo il bottone Avanti appare

Guida operativa Utente Scuola – SIDI - INVIO TFR

v. 3.0 del 16/03/2016

| 15 Righe trova | ate, lista da 1 a | 10[Prin      | na/Precedente] 1, | 2[       | Successiva/Ultima] |
|----------------|-------------------|--------------|-------------------|----------|--------------------|
|                | Cognome e         | <u>nome</u>  | Codice Fiscal     | <u>e</u> | <u>Esito</u>       |
| 0              | BC                | INA          | Br                | 3Y       | OK SIDI            |
| 0              | C4                | ANIA         | Cł                | 9X       | OK SIDI            |
| 0              | DE                | <b>BERTA</b> | DI                | ЗM       | OK SIDI            |
| $\bigcirc$     | Gľ                | LLA          | GI                | 3E       | OK SIDI            |
| 0              | LA                | RTURO        | LC                | 2S       | OK SIDI            |
| $\bigcirc$     | LC                | ISEPPA       | LC                | 2Y       | OK SIDI            |
| 0              | LE                | 1A           | LM                | ЗW       | OK SIDI            |
| 0              | MC                | ORA          | M                 | ЗM       | OK SIDI            |
| 0              | PE                |              | 19                | ЗC       | OK SIDI            |
| $\bigcirc$     | PE                |              | Р                 | 01       | OK SIDI            |
|                |                   |              |                   |          |                    |

Indietro Avanti

Elenco di tutti i docenti presenti nel file inviato. Selezionando un docente e premendo il bottone <u>Avanti</u> appare la seguente pagina

- Anno Scolastico 2013/2014 Retribuzione ---> Visualizza Dati TFR ---> Ricerca dati TFR

| .V                                      |                                                                                          |                                                                                                    |  |  |  |  |
|-----------------------------------------|------------------------------------------------------------------------------------------|----------------------------------------------------------------------------------------------------|--|--|--|--|
|                                         |                                                                                          |                                                                                                    |  |  |  |  |
| to secondo grado                        |                                                                                          |                                                                                                    |  |  |  |  |
| Limiti età / servizio/termine contratto |                                                                                          |                                                                                                    |  |  |  |  |
|                                         |                                                                                          |                                                                                                    |  |  |  |  |
| 13 Modalità                             | pagamento: libretto postal                                                               | e                                                                                                    |  |  |  |  |
| 13 C                                    | odice IBAN: I                                                                            | 9                                                                                                    |  |  |  |  |
| 3                                       | oto secondo grado<br>servizio/termine contratto<br>013 <b>Modalità  </b><br>013 <b>C</b> | ato secondo grado<br>servizio/termine contratto<br>013 Modalità pagamento: libretto postal<br>013 Codice IBAN: r |  |  |  |  |

Riporta il dettaglio dei dati del TFR per il dipendente selezionato

v. 3.0 del 16/03/2016

# 8. VISUALIZZAZIONE RIEPILOGO TFR PER DIPENDENTE

La funzione di Visualizzazione riepilogo TFR per dipendente permette alle segreterie scolastiche la visualizzazione, per codice fiscale, del riepilogo di tutti i modelli TFR del dipendente inviati dalla scuola di competenza nell'anno scolastico d'interesse La storia retributiva del docente potrà essere visualizzata, solo se, la segreteria in esame ha trasmesso almeno un flusso riguardante il docente da controllare.

Scegliendo la voce del menù Visualizzazione riepilogo TFR per dipendente, il sistema propone la pagina che evidenzia i dati per i quali è possibile effettuare la ricerca.

### Anno Scolastico 2013/2014 Retribuzione ---> Visualizzazione Log ---> Log Docente

Anno

2013/2014

Codice Fiscale\* :

Il Codice fiscale è un dato obbligatorio da impostare nella ricerca della funzionalità *Visualizzazione riepilogo TFR per dipendente*, una ricerca impostata senza tale criterio visualizzerà il messaggio *Il campo Codice fiscale è obbligatorio*.

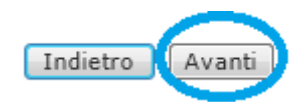

### Premendo il bottone Avanti appare

### - Anno Scolastico 2013/2014 Retribuzione ---> Visualizza Dati TFR Dipendente ---> Ricerca dati TFR

| 13 TFR trovati, lista da 1 a 10[Prima/Precedente] 1, 2 [Successiva/Ultima] |   |                          |                                |                               |                                       |                                     |                             | *            |   |
|----------------------------------------------------------------------------|---|--------------------------|--------------------------------|-------------------------------|---------------------------------------|-------------------------------------|-----------------------------|--------------|---|
| Cognome o<br>nome                                                          | 5 | <u>Data e ora invio</u>  | Qualifica                      | <u>Tipo</u><br><u>modello</u> | <u>Data inizio</u><br><u>rapporto</u> | <u>Data fine</u><br><u>rapporto</u> | <u>Modlità</u><br>pagamento | <u>Esito</u> |   |
| МІ                                                                         | 0 | 2013-12-18<br>12:15:05.0 | Doc. laureato secondo<br>grado | TFR/2                         | 10 - 12 - 2012                        | 31 - 01 - 2013                      | libretto postale            | KO<br>SIDI   |   |
| МІ                                                                         | 0 | 2013-12-18<br>12:15:05.0 | Doc. laureato secondo<br>grado | TFR/1                         | 04 - 11 - 2013                        | 17 - 12 - 2013                      | libretto postale            | KO<br>SIDI   | E |
| MI                                                                         | 0 | 2013-12-18<br>12:11:23.0 | Doc. laureato secondo<br>grado | TFR/1                         | 04 - 11 - 2013                        | 17 - 12 - 2013                      | libretto postale            | KO<br>SIDI   |   |
| МІ                                                                         | 0 | 2013-12-18<br>12:11:23.0 | Doc. laureato secondo<br>grado | TFR/2                         | 10 - 12 - 2012                        | 31 - 01 - 2013                      | libretto postale            | KO<br>SIDI   |   |
| МІ                                                                         | 0 | 2013-12-18<br>12:08:01.0 | Doc. laureato secondo<br>grado | TFR/1                         | 04 - 11 - 2013                        | 17 - 12 - 2013                      | libretto postale            | OK<br>SIDI   |   |
| МІ                                                                         | 0 | 2013-12-18<br>12:08:01.0 | Doc. laureato secondo<br>grado | TFR/2                         | 10 - 12 - 2012                        | 31 - 01 - 2013                      | libretto postale            | OK<br>SIDI   |   |
| МІ                                                                         | 0 | 2013-12-16<br>16:29:31.0 | Doc. laureato secondo<br>grado | TFR/1                         | 04 - 11 - 2013                        | 17 - 12 - 2013                      | libretto postale            | KO<br>SIDI   | - |
| • • •                                                                      | ^ |                          | <u> </u>                       | Indietro                      | 10 10 0010                            | D4 04 004D                          | PT I                        | 1/0          | ~ |

Riporta il dettaglio dei dati del TFR del dipendente per il quale è stata inserito il codice fiscale.

v. 3.0 del 16/03/2016

Per tutti i dettagli relativi al tracciato record (Appendice B), nonché per gli errori intercettati da MIUR e da INPDAP/INPS (Appendice A) è possibile consultare il manuale utente a partire da pagina 30.